# NXP LPC4330 Xplorer: Blinky Lab

MDK Version 5 Tutorial

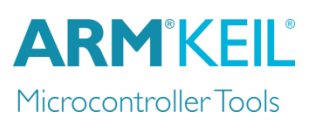

Spring 2015, V 1.0

## Abstract

5.

This tutorial shows how to create the Blinky project for the Cortex-M4 in the LPC4330 on the NXP LPC4330 Xplorer development board.

### Create a New Project for the Xplorer Board

- I. In the main  $\mu$ Vision menu, select **Project**  $\rightarrow$  **New**  $\mu$ **Vision Project...** The 'Create New Project' window opens up.
- 2. Create a new directory called **Blinky** and enter **Blinky** for the File name. Press **Save**.
- 3. In the 'Select Device for Target' window select LPC4330:Cortex-M4 and press OK.
- 4. In the 'Manage Run-Time Environment' window select the following Software Components:
  - a. CMSIS:RTOS (API):Keil RTX
  - b. Board Support (LPC4330-Xplorer):LED (API):LED
  - c. When done, press **Resolve** and afterwards **OK**.
  - The Project window should look like this —

#### Add user code templates main.c and Thread.c

- 6. Right-Click Source Group I and select Add New Item to Group 'Source Group I'...
- In the upcoming window, select User Code Template and then expand CMSIS. Select CMSIS-RTOS 'main' function and click Add:

| Add New Item to Group 'Source Gro                                            | up 1'                         | alast                      | ×        |
|------------------------------------------------------------------------------|-------------------------------|----------------------------|----------|
| C File (.c)                                                                  | Add template nie(s) to the pr | oject.                     |          |
| **                                                                           | Component                     | Name                       |          |
| C++ File (.cpp)                                                              | 🖃 🚸 CMSIS                     |                            | <u> </u> |
|                                                                              | RTOS:Keil RTX                 | CMSIS-RTOS 'main' function |          |
|                                                                              | RTOS:Keil RTX                 | CMSIS-RTOS Mail Queue      |          |
| h Header File (.h)                                                           | RTOS:Keil RTX                 | CMSIS-RTOS Memory Pool     |          |
|                                                                              | RTOS:Keil RTX                 | CMSIS-RTOS Message Queue   |          |
| Text File (.txt)                                                             | RTOS:Keil RTX                 | CMSIS-RTOS Mutex           |          |
| Image File (*)                                                               | -RTOS:Keil RTX                | CMSIS-RTOS Semaphore       |          |
| anage rie (. )                                                               | -RTOS:Keil RTX                | CMSIS-RTOS Thread          |          |
| User Code Template                                                           | RTOS:Keil RTX                 | CMSIS-RTOS Timer           |          |
|                                                                              | RTOS:Keil RTX                 | CMSIS-RTOS User SVC        | -        |
| ype: User Code Templa<br>lame: osObjects.h main<br>.ocation: C:\01_workspace | .c<br>//DKv5\Atmel\Binky      | Close                      |          |

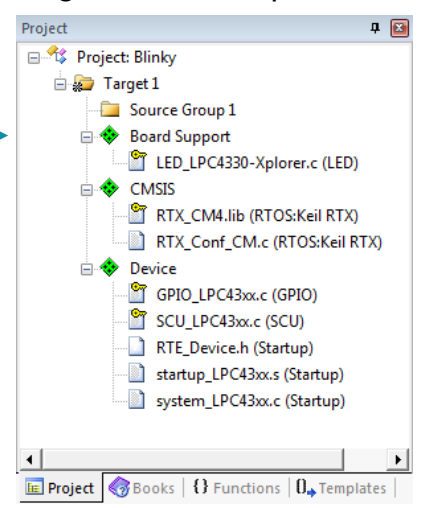

8. Repeat the process and choose **CMSIS-RTOS Thread**. You now should see a *main.c* and a *Thread.c* file below the Source Group 1.

## Configure CMSIS-RTOS RTX

- 9. Open RTX\_Conf\_CM.c, select the Configuration Wizard tab and press Expand All.
- 10. Change the **RTOS Kernel Timer input clock frequency [Hz]** to **180000000** as the LPC4330 runs on 180 MHz.

#### Add the Blinky code

II. Change *main.c* as follows:

```
#define osObjectsPublic
                                        // define objects in main module
#include "osObjects.h"
                                        // RTOS object definitions
#include "LPC43xx.h"
                                        // Device header
#include "Board LED.h"
                                        // ::Board Support:LED
extern int Init blink LED (void);
int main (void) {
 osKernelInitialize ();
                                       // initialize CMSIS-RTOS
 LED Initialize();
 Init blink LED();
                                        // start thread execution
 osKernelStart ();
 while(1);
}
```

12. Change *Thread.c* as follows:

```
#include <cmsis os.h>
                                          // CMSIS RTOS header file
#include "Board LED.h"
                                          // ::Board Support:LED
void blink LED (void const *argument);
                                                        // thread function
osThreadId tid blink LED; // thread id
osThreadDef (blink LED, osPriorityNormal, 1, 0); // thread object
int Init blink LED (void) {
  tid blink LED = osThreadCreate (osThread(blink LED), NULL);
  if(!tid blink LED) return(-1);
  return(0);
}
void blink_LED (void const *argument) {
  while (1) {
   LED On (0);
   osDelay(500);
   LED Off (0);
   osDelay(500);
   osThreadYield();
  }
ł
```

#### **Debug Adapter**

In this workshop we are using the **LPC-Link2 debug adapter** with J-Link firmware. You will need a Mini-USB cable to connect the LPC-Link2 with the PC that runs the development tools. The LPC-Link2 Debug Adapter should be configured as described below.

#### Download and Install J-Link Software & Documentation Pack for Windows

Visit <u>www.segger.com/jlink-software.html</u> and download the latest version of the J-Link software and documentation pack for Windows. The ZIP file contains an EXE file that needs to be installed on your computer before the configuration of the LPC-Link2 that is described in the next step.

#### Configure the LPC-Link2 as J-LINK debugger

Visit <u>www.lpcware.com/lpclink2</u> to obtain the latest LPC-Link Configuration Tool. After installation, run the tool and follow the on-screen instructions to program your LPC-Link2 with the "LPC-Link2 J-Link debugger" firmware.

| E DFU programmer/LPC-Link 2 Configuration Tool                                                                                                    |                                                                         |                         |
|----------------------------------------------------------------------------------------------------|-------------------------------------------------------------------------|-------------------------|
| File Help                                                                                                    |                                                                         |                         |
| Select an image      Clark2 24thk debugger      Clark2 24thk debugger image      Urc Link 2 Segger J-Link debugger support to LPC-Link 2     acrists      Instructions: Remove Jumper JP1 per the image.      Connect the board is 0458 to the system running this     program. Pers the Program Without to program this     image Into the bord (in 0458 to the system running this     image Into the bord (in 0458 to the system running this     image Into the bord (in 0458 to the system r | Staf Program Detension 1: Press the program button to program the board | Verly Program Operation |
| Ado program currently selected Link2 image on board detection     Enable run fine debug messages                                                                                                    | Program the Link2 with the currently selected image                     |                         |
| PROG mode v NO CONN                                                                                                    |                                                                         |                         |

Note: This software requires the .NET framework to be present on your PC.

#### **Configure the Target Options**

- 13. Click on 🔊 or press ALT+F7
- 14. Enter the following in the **Read/Only Memory Areas:**
- 15. Select the **Debug** tab and choose **J-LINK / J-TRACE Cortex**. Press **Settings**.
- 16. Configure **Debug** and **Flash Download** as follows:

| Cortex JLink/JTrace Target Driver Setup                                                                                                    | Cortex JLink/JTrace Target Driver Setup                                                                                                    |
|----------------------------------------------------------------------------------------------------|----------------------------------------------------------------------------------------------------|
| Debug         Trace         Rash Download           J-Link / J-Trace Adapter         JTAG Device Chain           SN:         provide:         JLink / J-Trace Adapter           Device:         J-Link / J-Trace Adapter         IDCODE           Device:         J-Link / J-Trace Adapter         IDCODE           Device:         J-Link / J-Trace Adapter         IDCODE           Device:         J-Link / J-Trace Adapter         Up           Device:         J-Link LPCXpresso         Up           HW:         V1.00         dt:         V4.96h                                                                                                    | Debug Trace Rash Download<br>Download Function<br>Logad C Erase Full Chip V Program<br>C Erase Sectors V Verify<br>C Do not Erase Reset and Run<br>Descence Machine                                                |
| FW:       J-Link LPCXpresso V2 complet         Pott:       Max Clock:         Vidio       G         JTAG       10MHz         Auto Chk       Manual Configuration         Delete       Update         IR       IR         Connect:       Normal         Reset       Reset         Process       Cache Options         Connect:       Normal         Reset       Reset         Process       Conhect Code         Process       Condot Code         Process       Connect:         Normal       Reset         Reset       Reset         Process       Connect:         Verify Code Download       Download Options         Process       Connect:         Verify Code Download       Download to Rash         Interface       TCP/IP         Network       Network Settings | Description Device Size Device Type Address Range<br>LPC18xv43xx S25FL032 SPIFI 4M Ext. Rash SPI 1400000H - 143FFFFH<br>Use the Add button to add the<br>LPC18xx/43xx S25FL032 SPIFI Size:<br>algorithm Add Remove |
| Scan     IP-Address     Pot (Auto: 0)       State: ready     127 . 0 . 0 . 1     0         OK     Cancel     Apply                                                                                                    | OK Cancel Apply                                                                                                    |

Read/Only Memory Areas

ROM2

ROM3:

Start

ROM1: 0x14000000

Size

0x10000

Startup

œ

default off-chip

 $\overline{\mathbf{v}}$ 

П

#### Build the Project and run it on the Target

- 17. Right-click on *startup\_LPC43xx.s* (*Startup*) and choose **Options for Component Class 'Device'**
- 18. Select the C/C++ tab and enter USE\_SPIFI=1 in the Define box and click OK:

| 🔀 Options for Component Class 'Device'                     |                                                                                                    | × |
|------------------------------------------------------------|----------------------------------------------------------------------------------------------------|---|
| Software Component  Software Component  GPIO  SCU  Startup | System Startup for NXP LPC4300 Series Bundle: Vendor: Keil Properties   Memory C/C++   Asm   Preprocessor Symbols Define: USE_SPIFI=1 Undefine: |   |

- 19. Go to File  $\rightarrow$  Save All
- 20. Go to **Project** → **Build Target** (or press **F7**)
- 21. Connect the Mini-USB cable to the LPC-Link 2 and the Micro-USB cable to a USB connector on the LPC4330-Xplorer board
- 22. Connect the two boards with the flat cable (make sure the red mark on the cable is on the right side of the connectors of each board)
- 23. Go to **Flash**  $\rightarrow$  **Download** to flash the project to the target
- 24. Go to **Debug** → **Start/Stop Debug Session** (or press **CTRL+F5**)
- 25. Go to **Debug**  $\rightarrow$  **Run** (or press **F5**) to run the project on the target. LED **D3** will start flashing.

#### More information

For a detailed description on how to setup multi-core projects on the LPC4430, please refer to AN 272: <u>http://www.keil.com/appnotes/docs/apnt\_272.asp</u>